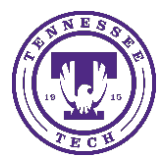

Center for Innovation in Teaching and Learning

This document covers the settings needed to enable a student to use an iPad to take tests that require Respondus Lockdown Browser and Monitor.

## Enable iPads

- 1. Go to the Assessments link in the menu
- 2. Choose Quizzes
- 3. Select the Lockdown Browser tab

| Manage Quizzes Question Library Statistics LockDown Browser   New Quiz Edit Categories More Actions 🗸 | Course Materials | s 🗸 Assessments  | 🗸 Social 🗸 | Media 🗸    | Course Manageme | nt 🗸 |
|----------------------------------------------------------------------------------------------------|------------------|------------------|------------|------------|-----------------|------|
| New Quiz Edit Categories More Actions 🗸                                                               | Manage Quizzes   | Question Library | Statistics | LockDown B | Browser         |      |
|                                                                                                    | New Quiz         | Edit Categories  | More Actio | ns 🗸       |                 |      |

4. Select the arrow to the left of the quiz name, choose Settings

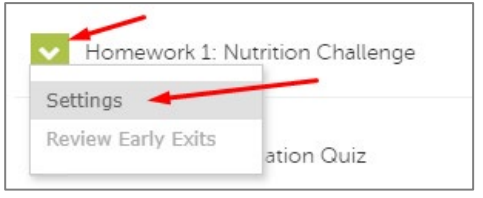

5. In the Lockdown Browser Settings area, make sure **Require Respondus Lockdown Browser for this exam** is selected and then choose **Advanced Settings** to expand the options.

| ~ | Hor | nework 1: Nutrition Challenge                                  |  |  |  |
|---|-----|----------------------------------------------------------------|--|--|--|
|   |     | LockDown Browser Settings                                      |  |  |  |
|   |     | $\odot$ Don't require Respondus LockDown Browser for this exam |  |  |  |
|   |     | Require Respondus LockDown Browser for this exam               |  |  |  |
|   |     | Password Settings                                              |  |  |  |
|   |     | Password to access exam (optional)                             |  |  |  |
|   |     | Advanced Settings                                              |  |  |  |

6. Select the following options:

• Allow student to take this exam with an iPad (using the "Lockdown Browser" app from the Apple App Store

| ~ | Но | nework 1: Nutrition Challenge                                                                                       |
|---|----|----------------------------------------------------------------------------------------------------|
|   |    | LockDown Browser Settings                                                                                           |
|   |    | O Don't require Respondus LockDown Browser for this exam                                                            |
|   |    | Require Respondus LockDown Browser for this exam                                                                    |
|   |    | Password Settings                                                                                                   |
|   |    | Password to access exam (optional)                                                                                  |
|   |    | Advanced Settings                                                                                                   |
|   |    | Require LockDown Browser to view post-exam feedback and results [explain]                                           |
|   |    | Lock students into the browser until exam is completed [explain]                                                    |
|   |    | Allow students to take this exam with an iPad (using the "LockDown Browser" app from the Apple App Store) [explain] |
|   |    | Allow access to specific external web domains [explain]                                                             |
|   |    | Enable Calculator on the toolbar [explain]                                                                          |
|   |    | Enable Printing from the toolbar [ <u>explain]</u>                                                                  |